## **Niche Word Finder Pro**

## DOWNLOAD HERE

Niche Word Finder Pro How to use this program 1. Click on the Main Keyword button and type in the keyword you would like to search for. 2. Click on Gather Keywords. 3. Wait for the 100 keywords and the no. of daily searches to appear. This will give you an indication of the amount of demand there is for your targeted keywords. 4. Either choose to conduct searches for more similar keywords by clicking on the main keyword button again and keying in a new related keyword or clicking on the Add Keywords button to add your own keywords manually. Note that the new keywords will appear below the original 100 keywords youve generated. 5. When youve gathered enough keywords, click on the Gather Data button to generate the amount of searches on Google, Yahoo and MSN search engines. This will give you an indication of the amount of competition you have for the three main search engines. 6. Click on Save Results to save your results.

## DOWNLOAD HERE

## Similar manuals: